#### Pedro Lehmann Ibáñez

Fakutltät IV Technische Universität Berlin

16. Mai 2014

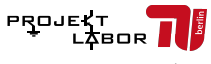

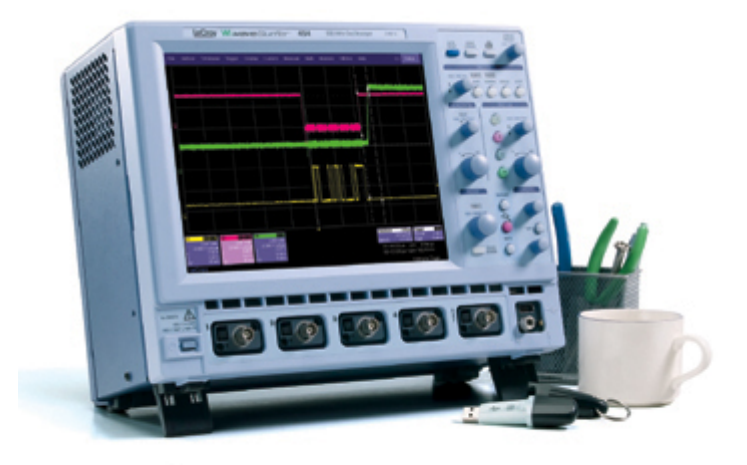

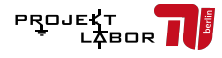

# Inhaltsverzeichnis

1 Allgemeine Informationen über Oszilloskope

- 2 Der LeCroy WaveSurfer 424
  - Tolle Features
  - Aufbau
    - Knöpfe
    - Bildschirm
  - Funktionen
  - Spezifikationen
  - Zusammenfassung

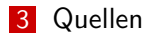

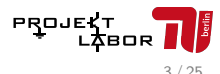

Allgemeine Informationen über Oszilloskope

### Was ist ein Oszilloskop?

# Ein Messgerät und eine Anzeige für zeitabhängige Spannungssignale

- Durch Wandler können auch andere Signale dargestellt werden
- Durch Mathe-Funktionen können weitere Größen bestimmt werden

(Beispiel: Leistungsmessung)

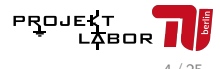

Allgemeine Informationen über Oszilloskope

## Oszilloskope früher

- Waren analog
- basierten auf der Braunschen Röhre
- $\rightarrow$  Probleme bei einmaligen Signalen

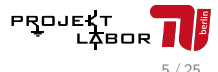

Allgemeine Informationen über Oszilloskope

# Oszilloskope heute

- Digital Storage Oscilloscope
- wandeln Signale mittels ADU um
- haben einen Speicher
- $\rightarrow$  Können auch nicht-periodische Signale verarbeiten
- $\rightarrow$  Math-Funktionen realisierbar

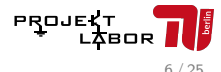

Der LeCroy WaveSurfer 424

# Der LeCroy WaveSurfer 424

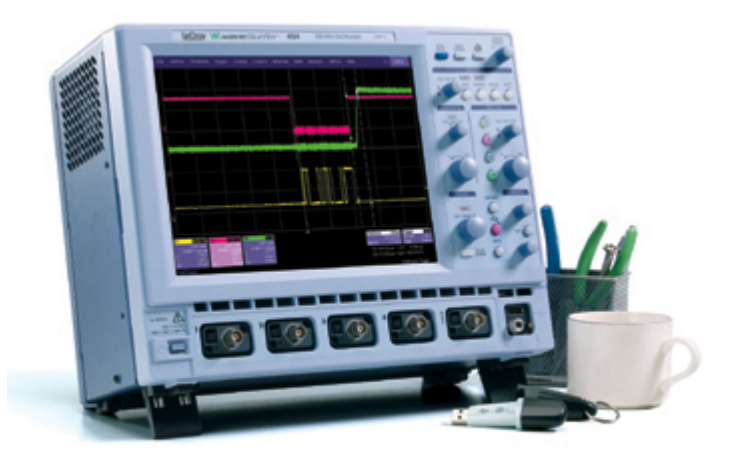

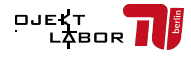

Der LeCroy WaveSurfer 424

└─ Tolle Features

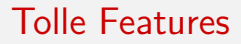

#### Touchscreen!

- **1** Zoom durch 'touch and drag'
- netter Hilfsbutton
- Windows XP als Betriebssystem
- Auf Regler drücken setzt den Regler auf die Ursprungsposition
- 4 Kanäle

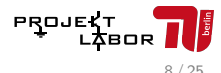

Der LeCroy WaveSurfer 424

Aufbau

# Aufbau

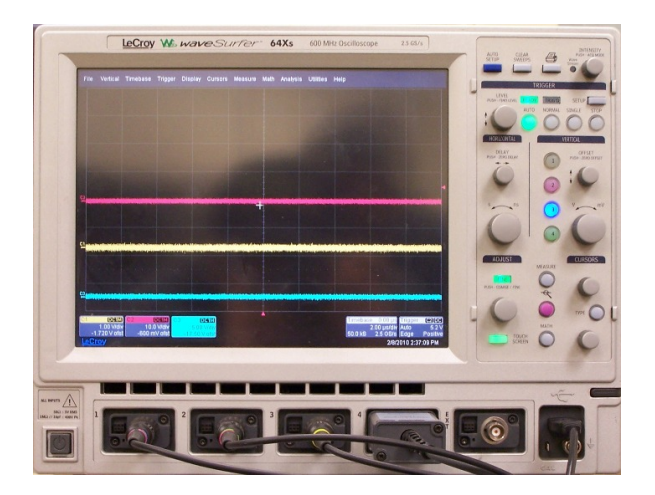

#### Abbildung: Frontansicht

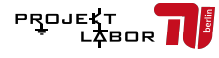

Der LeCroy WaveSurfer 424

Aufbau

# Knöpfe

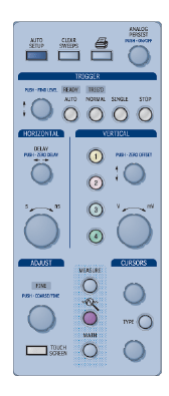

Abbildung: Eingabeknöpfe

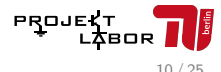

Der LeCroy WaveSurfer 424

Aufbau

# Verschieben und Sklaieren der Achsen

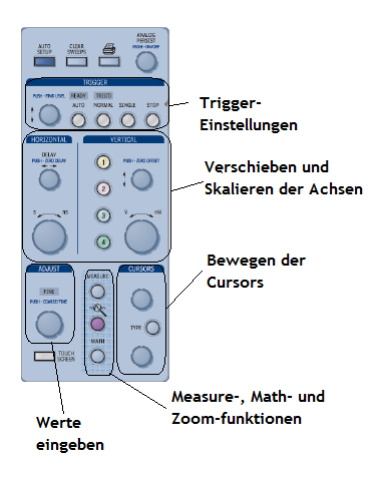

- Horizontal = Zeit
  - Strecken und Stauchen in X-Richtung
  - 2 Verschieben in X-Richtung

11/25

Abbildung: Eingabeknöpfe

Der LeCroy WaveSurfer 424

Aufbau

# Verschieben und Sklaieren der Achsen

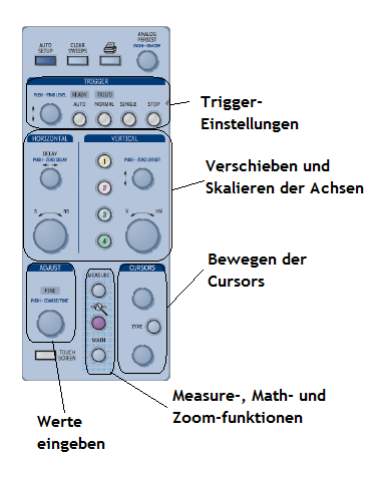

Abbildung: Eingabeknöpfe Vertikal = Spannung

- Strecken und Stauchen in Y-Richtung
- 2 Verschieben in Y-Richtung

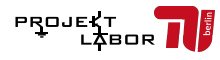

Der LeCroy WaveSurfer 424

Aufbau

## Werte einstellen

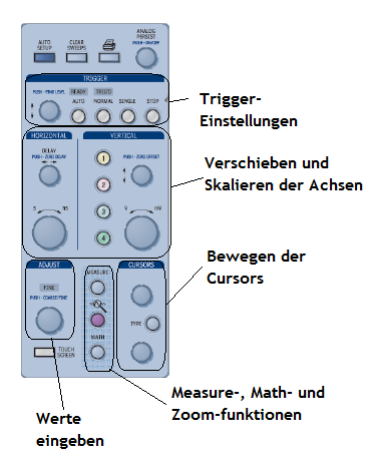

- Adjust
  - 1 Verstellt die Zahl links vom Komma
  - 2 1. Drücken: Verstellt die Nachkommastelle

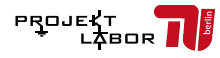

#### Abbildung: Eingabeknöpfe

Der LeCroy WaveSurfer 424

Aufbau

# Bildschirm

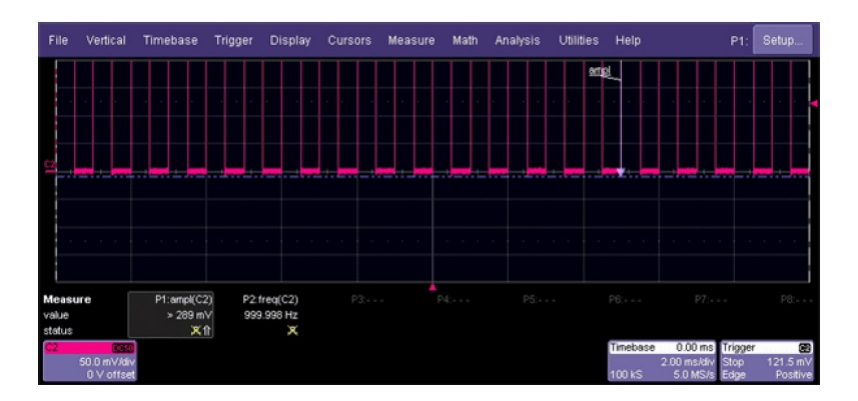

Abbildung: Bildschirm

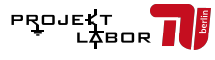

Der LeCroy WaveSurfer 424

Aufbau

# Bildschirm

- Oben: Menüführung
- Mitte: Anzeige
  - 1 Graphen durch Anklicken auswählen und verschieben
- Unten: Dialogkästchen und Labels
  - 1 Jeder Graph hat ein Label
  - 2 Durch Anklicken lassen sich Werte einstellen, Graphen speichern, etc.

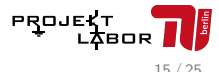

Der LeCroy WaveSurfer 424

Funktionen

## Measure

#### Größen messen:

- 'Measure'
  - 'Measure Setup'
    - Amplitude
    - Frequenz
    - Fall time
    - RMS
    - **.**..

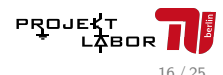

Der LeCroy WaveSurfer 424

Funktionen

# Measure

#### Bereich auswählen:

- Cursoren
  - 'Type' wechselt zwischen horizontal und vertikal

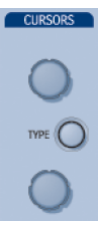

- 'Measure Setup'
  - Start- und Endwert manuell eingeben

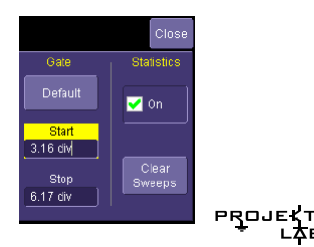

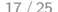

*<b>LBOR* 

berlin

Der LeCroy WaveSurfer 424

Funktionen

Math

- Erreichbar über Math-Taste oder Menüführung
- viele Operationen

1 
$$f(x) + g(x)$$
  
2  $f(x) \cdot g(x)$   
3  $f(g(x))$   
4 FFT-Analyse  
5 ...

Ausgeführte Operationen erhalten eigenen Graphen und eigenes Label!

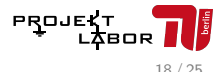

Der LeCroy WaveSurfer 424

Funktionen

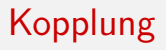

'Vertikal'

- 'Channel Setup'
- 'Coupling'
  - 1 DC 50 (Default)
  - 2 Ground
  - 3 DC 1M
  - 4 AC 1M

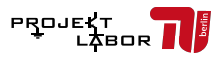

Der LeCroy WaveSurfer 424

Funktionen

Trigger

- Trigger aktivieren sich ab einer bestimmten Signalschwelle
   ab dieser wird das Signal aufgezeichnet.
- Für jeden Kanal einzeln einstellbar
- Durch logische Operationen verschaltbar!

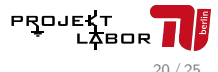

Der LeCroy WaveSurfer 424

- Spezifikationen

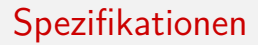

#### Bandbreite 200MHz

- 1 ab dieser fällt das Signal um 3dB ab
- 2 Daumenregel: Signale mit  $f < \frac{B}{10}$  können dargestellt werden

• rise time: 
$$t_{rise} = \frac{3dB}{B} = 1,75ns$$

- wichtig f
  ür digitale Signale
- Sampling-Rate: 2GS/s

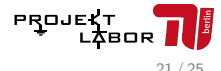

Der LeCroy WaveSurfer 424

L\_Zusammenfassung

# Zusammenfassung und Tipps

- Bedienung sehr ähnlich zu anderen Oszis (HAMEG)
- Zuverlässiger Help-Button integriert
- Einstellungen lassen sich über Knöpfe oder das Menü aufrufen
- Graphen durch anklicken des Graphen oder anklicken des Labels auswählen
- Reicht ein Klick nicht, versuch es mit zwei Klicks...
- Drücken eines Drehreglers resettet diesen
- Vertikal=Spannung / Horizontal=Zeit
- Nach auto-setup oder Zoom erscheint ein 'Undo'-Kästchen auf dem Bildschirm

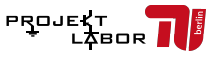

Der LeCroy WaveSurfer 424

L\_Zusammenfassung

### Nicht verzagen, Lehmann fragen!

# Noch Fragen?

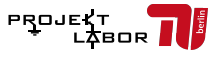

Quellen

# Quellenverzeichnis

- http://www.mikrocontroller.net/articles/Oszilloskop
- $(09.05.14\ 12:20)$ http://afrotechmods.com/tutorials/2011/11/27/oscilloscopetutorials/

```
(09.05.14\ 12:30)
```

https://www.valuetronics.com/detail/Used-lecroy-wavesurfer-424

```
(09.05.16:00)
```

http://de.wikipedia.org/wiki/Abtastrate

 $(09.05.14\ 16:01)$ 

(09.05.16:25)

http://www.hameg.com/263.0.html?& L=1

■ http://www.transistornet.de/viewtopic.php?f=1& t=7161 809.05. 16:31)

Quellen

# Bildquellen

- Titelbild: LeCroy Handbuch
- Frontansicht: http://www.ece.uprm.edu/ etclab/resources/index.html

(09.05. 18:19)

- Eingabeknöpfe: LeCroy Handbuch
- Bildschirm: LeCroy Handbuch
- Cursors und Measure-Set-Up: LeCroy Handbuch

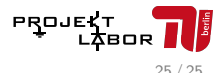